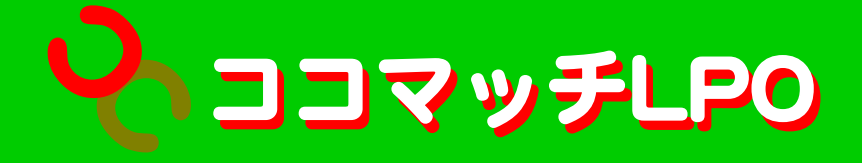

# スタートアップマニュアル

Ver.1.3.0

Last Update 2011.1.31

~目次~

0.はじめに

0-1.ココマッチLPOを使うと・・・ 0-2.このような流れで設定していきます 0-3.あらかじめ決めておこう

1.ユーザー管理画面へのログイン

2.ココマッチLPOの設定(初めての設定)

2-1.サイトー覧画面

2-2.サイト追加画面

2-3.サイトー覧画面

2-4.サイト詳細画面

2-5.プラン追加画面

2-6.サイト詳細画面

2-7.プラン詳細画面

2-8.トリガー追加(タイプ選択)画面

2-8-1.トリガー追加画面(キーワード設定)

2-8-2.トリガー追加画面(行動設定)

2-8-3.トリガー追加画面(エリア設定)

2-8-4.トリガー追加画面(デフォルト設定)

2-9.プラン詳細画面

3.補足

3-1.埋め込みスクリプトについて 3-2.検索キーワード(キーワードトリガー)の動作一覧表 3-3.「追跡」機能について

## 0.はじめに

0-1.ココマッチLPOを使うと・・・

訪問者の「検索キーワード」、「行動(訪問元)」、「エリア(都道府県)」によって 自動的にホームページのクリエイティブを差し替えることができます。 さぁ!直帰率DOWN、コンバージョン率UPを狙いましょう!

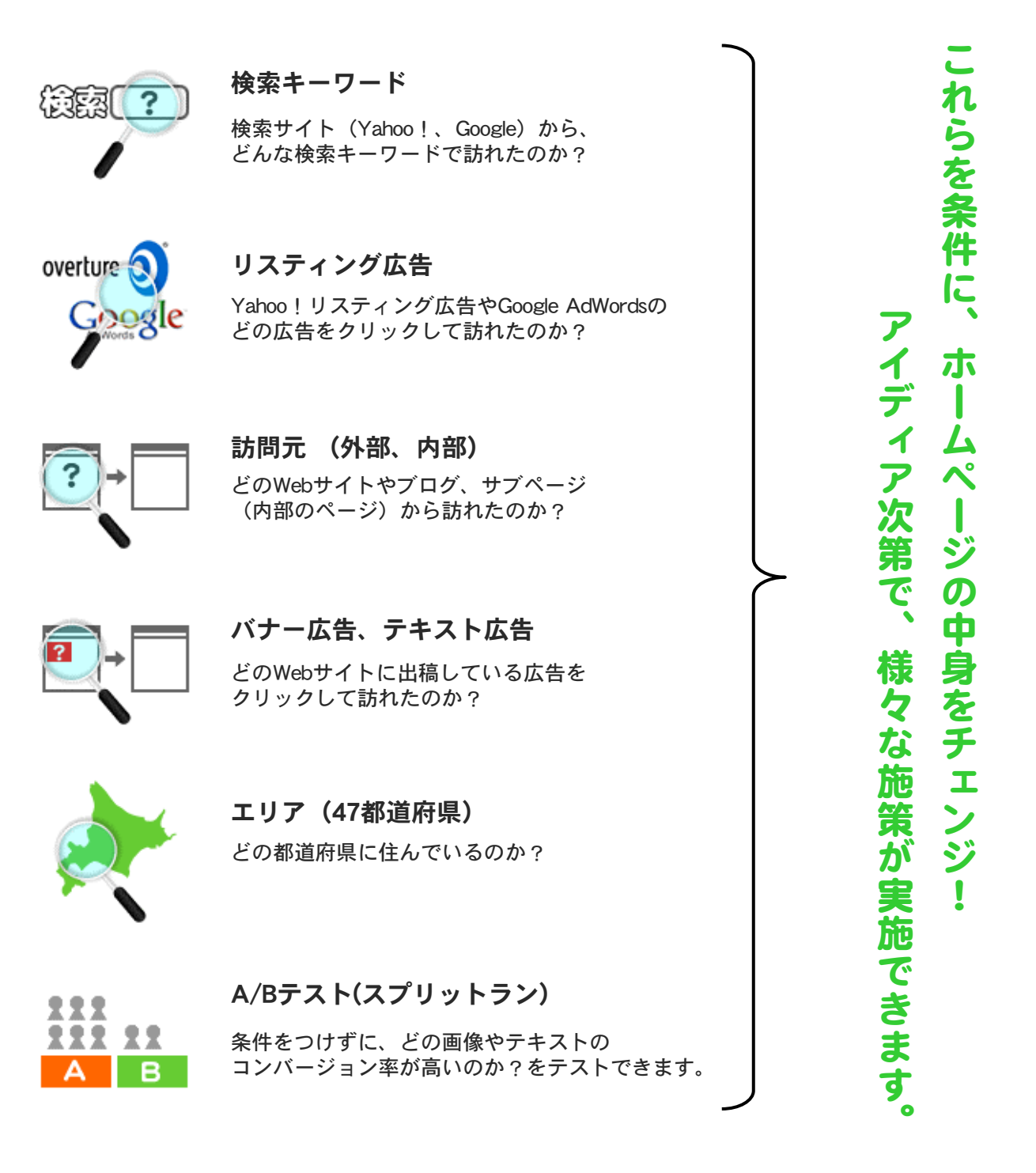

#### 0-2.このような「流れ」で設定をしていきます

#### 1. ユーザー管理画面にログインする

あなたのメールアドレスとココマッチーから発行されたパスワードで、 「ココマッチLPO」の管理画面にログインします。

#### 2. LPOツールの設定をする

ココマッチLPOは、他社ツールに比べてシンプルな設定となっていますが はじめての方は、当マニュアルをじっくりお読みください。 ※不明な点は、遠慮なくお問い合わせください (<u>info@cocomatch.co.jp</u>)

### 3. ホームページに専用のタグ(一行)を埋め込む

JavaScriptタグを、あなたのホームページに挿入します。 外部にホームページの管理を依頼している場合、そちらへご相談ください。

※専用のJavaScriptタグは、ユーザー管理画面内でいつでも確認できます

#### 0-3.あらかじめ決めておこう

1. ホームページのドコに 2. どんな条件の時に 3. 何を表示させるか

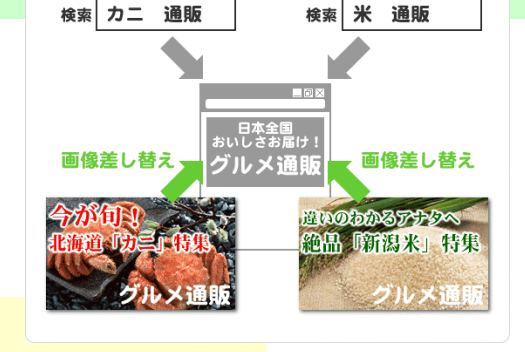

例1)

1. トップページの一番上にある大きなバナー画像(ヘッダー画像)を

2.「安い」「値段」「料金」という検索キーワードが含まれている場合

3.「安さ爆発!」というキャッチコピーの画像に入れ替える

例2)

- 1.「店舗情報」ページの一番上に
- 2. 訪問者のエリア(見ている地域)に合わせて
- 3. エリア毎の店舗一覧情報をあらかじめ表示させる

※画像を切り替える場合、あらかじめ制作しておくと設定が楽になります
※切り替え用の画像等は、あなたのホームページと同じサーバーにアップロードしてください

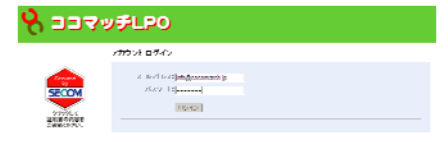

# 1.ユーザー管理画面へのログイン

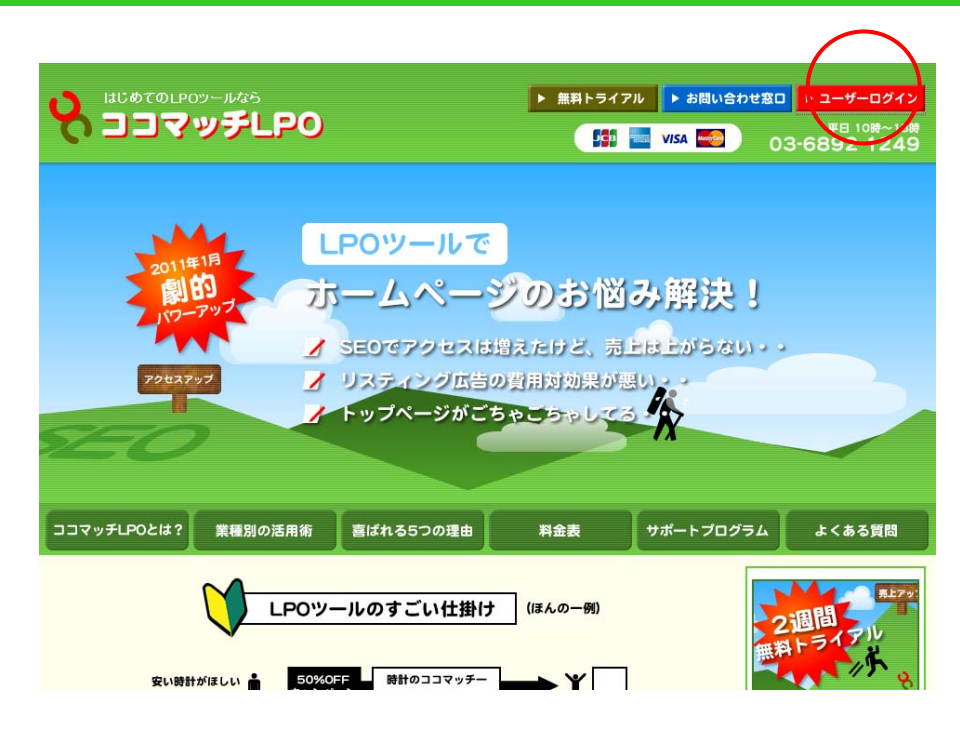

ココマッチLPOのホームページ右上にある、「ユーザーログイン」ボタンをクリックします。 http://www.cocomatch.jp/ ココマッチLPOのホームページを、「お気に 入り」に登録しておくと便利です。

| <b>%</b> 333%                                           | ・チLPO                                |  |
|---------------------------------------------------------|--------------------------------------|--|
|                                                         | ፖታታንጉ በ ሻረን                          |  |
| Secured<br>by<br>SECON<br>の少少りして<br>駆明書の内容を<br>ご確認ください。 | メールアドレス: info@cocomatch.jp<br>パスワード: |  |

| メールアドレス | ご登録いただいたメールアドレス (例:info@cocomatch.jp) |
|---------|---------------------------------------|
| パスワード   | ココマッチーからメールで届いたパスワード                  |

パスワードを紛失した場合、ご連絡ください。本人確認の上、パスワードを再発行させていただきます。

画面が切り替わったら、メールアドレスとパスワードを入力し、「ログイン」ボタンをクリックします。

# 2.ココマッチLPOの設定(初めての設定)

### 2-1.サイトー覧画面

## 🖁 ココマッチLPO

|                     | > サイト一覧                                                                   |
|---------------------|---------------------------------------------------------------------------|
|                     | LPO合計                                                                     |
| SECOM               | 登録されているコース:Aコース(10,000ページビューまで)<br>今月の総ページビュー:0ページビュー(期間:2011年1月1日~1月31日) |
| Aller ALT           | サ小一覧                                                                      |
| 証明書の内容を<br>ご確認ください。 | ※最大5サイトFで追加可能<br>+ <b>サイト追加</b>                                           |
|                     | <b>ᇺ</b> ──ザー診定                                                           |
|                     | ※バスワードの変更を行う場合は下記から行えます。                                                  |
|                     | 現在のバスワード:                                                                 |
|                     | 新しし パスワード:                                                                |
|                     | 新しいパスワード(確認):                                                             |
|                     | <u>次更</u>                                                                 |
|                     |                                                                           |
|                     |                                                                           |
|                     |                                                                           |

| LPO合計  | ご契約中のコース名、ページビューの上限<br>今月の総ページビュー、集計期間 が表示されます |
|--------|------------------------------------------------|
| サイトー覧  | 設定したサイトの一覧が表示されます ※初期段階では何も表示されません             |
| ユーザー設定 | パスワードの変更ができます                                  |

●「ページビュー」とは?

●「サイト」とは?

題ありません。

スによって変わります。 Aコース 5まで Bコース 10まで Cコース 20まで Dコース 30まで E~Hコース 50まで

ココマッチLPOが動作した回数のことです。 ※本来の意味は訪問者のページ表示回 数です。

LPOツールを設定するホームページやブ ログの名前です。正式な名称でなくても問

サイト数の上限は、ご契約いただいたコー

ログインしたら、ご契約いただいたコースを確認します。 次に、「サイト追加」ボタンをクリックします。

### 2-2.サイト追加画面

| אברב 🖌                                                                       | チLPO                                           |
|------------------------------------------------------------------------------|------------------------------------------------|
| -                                                                            | サイト一覧 > サイト追加                                  |
| Secured<br>by           SECON           クリックして           証明書の内容を<br>ご確認ください。 | サイト追加<br>サイト名: ロコマッチLPO公式サイト<br>状態: ON ▼<br>追加 |
| サイト名                                                                         | 設定するサイト名を任意に入力します<br>(例:ココマッチLPO公式ホームページ)      |

| サイト名 | 設定するサイト名を任意に入力します<br>(例:ココマッチLPO公式ホームページ) |
|------|-------------------------------------------|
| 状態   | 初期段階での動作状態を選択します<br>通常、「ON」で問題ありません       |

上記を参考に入力します。

次に、「追加」ボタンをクリックします。

### 2-3.サイトー覧画面

| ッチLPO                           |                                                                                                    |                                                                                                    |                                                                                                    |                                                                                                    | テスト                                                                                                    |
|---------------------------------|----------------------------------------------------------------------------------------------------|----------------------------------------------------------------------------------------------------|----------------------------------------------------------------------------------------------------|----------------------------------------------------------------------------------------------------|----------------------------------------------------------------------------------------------------|
| > サイト一覧                         |                                                                                                    |                                                                                                    |                                                                                                    |                                                                                                    |                                                                                                    |
| LPO合計                           |                                                                                                    |                                                                                                    |                                                                                                    |                                                                                                    |                                                                                                    |
| 登録されているコース:A<br>今月の総ページビュー:0    | コース (10,000ペ<br>ページビュー (期間                                                                                                    | ージビューまで)<br>引:2011年1月1日〜1                                                                                                    | 月31日)                                                                                                    |                                                                                                    |                                                                                                    |
| サイト一覧                           |                                                                                                    |                                                                                                    |                                                                                                    |                                                                                                    |                                                                                                    |
| ※ 最大5サイトまで追加可<br>+ <b>サイト追加</b> | 能                                                                                                    |                                                                                                    |                                                                                                    |                                                                                                    |                                                                                                    |
| サ作名                             | 状態                                                                                                    | ページビュー                                                                                                    | コンパージョン                                                                                                    | コンパージョン車                                                                                                    | 削除                                                                                                    |
| ココマッチLPO公式サ                     | ON                                                                                                    | 0                                                                                                    | 0                                                                                                    | 0.00.%                                                                                                    | 百旧余                                                                                                    |
|                                 | <ul> <li>・サイー覧</li> <li>上PO合計</li> <li>登録されているコース:A<br/>今月の総ページビュー:0</li> <li>サイト一覧</li> <li>※最大5サイトまで追加可<br/>+ サイト追加</li> <li>・サイト通加</li> </ul> | <ul> <li>・サイトー覧</li> <li>・サイトー覧</li> <li>登録されているコース:Aコース(10,000ペ<br/>今月の総ページビュー:0ページビュー(期)</li> <li>・サイトー覧</li> <li>※最大5サイトまで追加可能</li> <li>・サイト追加</li> <li>・サイト追加</li> <li>・サイト追加</li> </ul> | <ul> <li>・サイー覧</li> <li>とサイー覧</li> <li>登録されているコース:Aコース(10,000ページどューまで)<br/>今月の総ページビュー:0ページビュー(期間:2011年1月1日~1</li> <li>・サイトー覧</li> <li>※最大5サイトまで遠加可能<br/>・サイト遠加</li> <li>・サイト違加</li> <li>・サイト違加</li> <li>・サイト違加</li> </ul> | ・サイト覧 とサイトー覧 登録されているコース:Aコース(10,000ページビューまで)<br>今月の総ページビュー:0ページビューまで)<br>今月の総ページビュー:0ページビュー(期間:2011年1月1日〜1月31日) サイトー覧 *最大5サイトまで追加可能 ・サイト週期 サイド週期 サイド300 0000000000000000000000000000000000 | シサイト覧 とサイト覧 登録されているコース:Aコース(10,000ページビューまで)<br>今月の総ページビュー:0ページビューまで)<br>今月の総ページビュー:0ページビュー(期間:2011年1月1日〜1月31日) サイトー覧 *最大5サイトまで追加可能 *サイト適加 サイド適加 サイド適加 0 0 0 0 0 0 0 0 0 0 0 0 0 0 0 0 0 0 0 0 0 0 0 0 0 0 0 0 0 0 0 0 |

「サイトー覧」画面に戻ります。 「サイトー覧」内の、先ほど作成したサイト名(青字)をクリックします。

### 2-4.サイト詳細画面

| A ココマッチLPO                    |                          | ●「プラン」とは?<br>LPOツールを設置する場所やキャンペー                                     |
|-------------------------------|--------------------------|----------------------------------------------------------------------|
|                               | >サイトー覧>サイト詳細<br>サイト名     | <ul> <li>ン名等、任意に設定できる名称です。リス<br/>ティング広告の「キャンペーン」のようなものです。</li> </ul> |
| SECOM                         | コマッチLPO公式サイト 変更する        | 例)トップページ大バナー画像                                                       |
| クリックして<br>証明書の内容を<br>ご確認ください。 | * 最大10プラ、まで追加可能<br>プラン追加 | 1サイトに設定できるプラン数の上限は、ご<br>契約いただいたコースによって変わります。                         |
|                               |                          | A~Dコース 10プランまで                                                       |
|                               |                          | D~Hコース 20プランまで                                                       |
| 「プラン一覧」内に                     | ある、「プラン追加」ボタンをクリックします。   | D~Hコース 20プランまで                                                       |

すでに設定したプランがある場合、「プラン 追加」ボタンの下に表示されます。

### 2-5.プラン追加画面

| דבב                           | ッチLPO                              |
|-------------------------------|------------------------------------|
|                               | > サイトー覧 > サイト詳細 > ブラン追加            |
|                               | サ小名                                |
| Secured<br>by                 | ココマッチLPO公式サイト                      |
| SECOM                         | プラン追加                              |
| クリックして<br>証明書の内容を<br>ご確認ください。 | ブラン名: ┝ッブページヘッダー画像<br>y∓-12日3Cロ+-∞ |
|                               | ント・19月20日ま ピ<br>i自加                |
|                               |                                    |

| プラン名 | 設定するプラン名を任意に入力します<br>(例:トップページヘッダー画像)                   |
|------|---------------------------------------------------------|
| メモ   | キャンペーン期間や注意点等を任意に入力できます<br>※入力は必須ではありません。メモ替わりに利用してください |

上記を参考に入力します。 次に、「追加」ボタンをクリックします。

### 2-6.サイト詳細画面

| ~                           | > サイト一覧 > サイト詳細                |     |      | _      | _       | _        | _   |
|-----------------------------|--------------------------------|-----|------|--------|---------|----------|-----|
| ecured<br>by                | サイト名<br>ロマッチLPO公式サイト           |     | 変更する | 5      |         |          |     |
|                             | ブラン一覧                          |     |      |        |         |          |     |
| クリックして<br>明書の内容を<br>崔認ください。 | ※最大10プランまで追加可能<br><b>プラン追加</b> |     |      |        |         |          |     |
|                             | 77.5                           | 状態  | 追辞   | ページビュー | コンパージョン | コンパージョン率 | 利格  |
|                             | トップページへッダー画<br>像               | OFF | OFF  | 0      | 0       | 0.00 %   | 前小院 |

「サイト詳細」画面に戻ります。 「プラン一覧」内にある、先ほど作成したプラン名をクリックします。

※新機能「追跡」については、3-3.「追跡」機能について(P.15)をご参照ください。

すぐにLPOツールを利用する場合、この画 面で「状態」を「ON」にしてください。

「OFF」の状態では、LPOツールは動作しません。

### 2-7.プラン詳細画面

| רכב 🔗                         | <b>ッチLPO</b>                                                                                                    | χ=                                      |
|-------------------------------|----------------------------------------------------------------------------------------------------|-----------------------------------------|
|                               | > サイトー覧 > サイト詳細 > ブラン詳細                                                                                                    |                                         |
|                               | <u></u> ታብኑ名                                                                                                    |                                         |
| Secured                       | ココマッチLPO公式サイト                                                                                                    |                                         |
| SECOM                         | ブラン詳細                                                                                                    |                                         |
| クリックして<br>証明書の内容を<br>ご確認ください。 | ブラン名: ┣ッブページヘッダー画像<br>メモ:  3月26日まで                                                                                                    |                                         |
|                               | <u></u> 変更                                                                                                    | ●「トリガー」とは?                              |
|                               |                                                                                                    | ココマッチLPOを動作させる、条件のこ<br>す。               |
|                               | ※最大50トリガーをでき<br>「 tures = 100 mm - 100 mm - 100 |                                         |
|                               | <u>スロッショーで</u><br>メターン一覧                                                                                                    | 1プランに設定できるトリガー数の上限<br>ご契約いただいたコースに関わらず「 |
|                               | パターン一覧                                                                                                    | となります。                                  |
|                               |                                                                                                    |                                         |

「トリガーー覧」にある、「トリガー追加」ボタンをクリックします。

とで

は、 50]

すでに設定したトリガーがある場合、「トリ ガー追加」ボタンの下に表示されます。

### 2-8.トリガー追加(タイプ選択)画面

| קבב א                                           | ッチLPO                                                                            |                                                                          |                                    | 7                                                              |
|-------------------------------------------------|----------------------------------------------------------------------------------|--------------------------------------------------------------------------|------------------------------------|----------------------------------------------------------------|
| Secure<br>SECON<br>クリックして<br>配号の内容を<br>ご確認ください。 | >サイト-覧>サイト詳細>ブラン詳細<br>サイト名<br>ココマッチLPO公式サイト<br>ブラン名                              | ) > トリガー追加(タイブ選択)                                                        |                                    |                                                                |
|                                                 | トップページヘッダー画像<br>タイプ選択<br>キーワード検索 追加<br>検索サイト(Yahoo ! . Google) やり                | 行動 通加<br>どのホームページから訪れたの                                                  | エリア 道加<br>ホームページ訪問者が、どの都道          | ●「A/Bテスト」とは?                                                   |
|                                                 | スティング広告(オーパーデュア、<br>AdWords)から、どのような検索キ<br>ーワードで訪れたか?による条件<br>をつけることができます。       | か?による条件をつけることができ<br>ます。リンクやパナー広告、コンテ<br>ンツマッチ、コンテンツターゲット広<br>告帯でご利用ください。 | 府県や地域から訪れたのか?によ<br>る条件をつけることができます。 | 特に条件をつけずに、複数のパターンをランダム<br>に表示させ、どのパターンが最も効果的かを図る<br>テスト。       |
|                                                 | デフォルト <u>追加</u><br>条件をつけずこ、複数のコンテンツを<br>AIBテストによる効果測定でご利用く<br>※こちらの設定(デフォルト)は1プラ | ランダムに表示させることができます。<br>ださい。<br>ンにつき、1つのみの設定となります。                         |                                    | ●「パターン」とは?<br>ココマッチLPOを利用してホームページに表示さ<br>せるクリエイティブ(画像や文章等)のこと。 |

| キーワード検索 | 検索サイトやリスティング広告から、どのような検索キーワードで訪れたか?<br>による条件をつけることができます。                           |
|---------|------------------------------------------------------------------------------------|
| 行動      | どのホームページから訪れたのか?<br>による条件をつけることができます。あなたのホームページ内でも指定できます。                          |
| エリア     | ホームページ訪問者が、どの都道府県や地域から訪れたのか?<br>による条件をつけることができます。                                  |
| デフォルト   | どの条件にも一致しなかった場合に表示させるパターンを設定できます。<br>他の条件をつけずに、複数のコンテンツをランダムに表示させることができます(A/Bテスト)。 |

上記を参考に、トリガー(条件)を選び、「追加」ボタンをクリックします。

### 2-8-1.トリガー追加画面 (キーワード設定)

| קבב א                                         | ッチLPO                                                                                                    |                                                                                                    |
|-----------------------------------------------|----------------------------------------------------------------------------------------------------|----------------------------------------------------------------------------------------------------|
| Secure<br>by<br>Dioクルモ<br>超明書の内容を<br>ご確認ください。 | >サイトー覧>サイト詳細>ブラン詳細>トリガー追加(タイブ選択)>トリガー追加(詳細入力) サイト名 コマッチLPO公式サイト ブラン名  トップページヘッダー画像(トリガータイブ:キーワード検索) キーワード設定 <b>FUT 安い</b> ※様合キーワード差徴定する場合は、「AND」を遅択して下さい。  例ンビ 安い  ※様合キーワード差徴設設定する場合は、「OR」を遅択して下さい。  例ンビ 深い  ※単独キーワード考徴設設定する場合は、「OR」を遅択して下さい。  例ンビ 満老 <b>表示パターン設定</b> |                                                                                                    |
|                                               | +/パターン変加<br>※最大10パターンまで追加可能<br>パターン名:[価格訴求 優先度:100 % 削除<br><a href="ebi.html"><img <br="" src="/img/price.jpg"/>width="500" height="300" alt="IRありエビを大赦<br/>出!" /&gt;</a>                                                                                             | ●「パターン」とは?<br>ココマッチLPOを利用してホームページに<br>表示させるクリエイティブ(画像や文章等)<br>のこと。<br>「+パターン追加」ボタンをクリックすると、<br>最大10コまでパターンを増やせます。 |

登録 タイプ選択へ戻る

| キーワード設定  | 条件とする検索キーワードを設定します<br><mark>※</mark> 「完全一致もしくは部分一致」、「ANDもしくはOR」を選択 |                                                                  |  |  |  |
|----------|--------------------------------------------------------------------|------------------------------------------------------------------|--|--|--|
|          | パターン名                                                              | 表示させるパターンの名称を任意に入力します                                            |  |  |  |
| 表示パターン設定 | 優先度                                                                | パターンを複数設定した場合の表示割合を設定します<br>※2つ設定して「30%」、「10%」だった場合、3:1の割合で表示    |  |  |  |
|          | フォーム                                                               | 条件に一致した場合に表示させるパターンを入力します。<br>※HTMLタグ、テキスト等の入力が可能<br>※半角1000文字まで |  |  |  |

上記を参考に設定し、「登録」ボタンをクリックします。

#### ■キーワード設定のヒント

複合キーワードを設定する場合、「AND」を選択 単独キーワードを複数個設定する場合、「OR」を選択

完全一致「エビ」で設定した場合 「エビ」はOK、「ボタンエビ」はNG、「海老」はNG

部分一致「エビ」で設定した場合 「エビ」はOK、「ボタンエビ」はOK、「海老」はNG

※詳しくは、「3-2.検索キーワード(キーワードトリガー)の動作一覧表」(P.15)をご参照ください。

#### ■表示パターンの設定例

<a href="ebi.html"><img src="../img/price.jpg" width="500" height="300" alt="訳ありエビを大放出 ! " /></a>

### 2-8-2.トリガー追加画面(行動設定)

| 🗞 əər               | ッチLPO                                                                                                    |                                                      |
|---------------------|----------------------------------------------------------------------------------------------------|------------------------------------------------------|
|                     | >サイトー覧 > サイト詳細 > ブラン詳細 > トリガー追加(タイブ選択) > トリガー追加(詳細入力)                                                                              |                                                      |
| Secured             | サイト名<br>ココマッチLPO公式サイト                                                                                                    |                                                      |
| SECON               | ブラン名<br>トップページヘッダー画像 (トリガータイプ: 行動)                                                                                                 |                                                      |
| 証明書の内容を<br>ご確認ください。 | 行動設定                                                                                                    |                                                      |
|                     | cocomatch.co.jp/<br>seo-cocomatch.jp/                                                                                              |                                                      |
|                     |                                                                                                    |                                                      |
|                     | 表示/19~ン設定                                                                                                    |                                                      |
|                     | +//ターン追加<br>※最大10パターンまで追加可能<br>パターンタ・「価格振安 (温生物・100 % 副版)                                                                          |                                                      |
|                     | <a href="ebi.html"><img *<="" src="./img/brice.jpg" td=""/><td><math>\bullet</math>[<math>n^{2}</math>-2)<math>k</math>t?</td></a> | $\bullet$ [ $n^{2}$ -2) $k$ t?                       |
|                     | width="500" height="300" alt="訳ありエピを大赦<br>出!" />                                                                                   | ココマッチLPOを利用してホームページに<br>表示させるクリエイティブ(画像や文章等)<br>のこと。 |
|                     |                                                                                                    |                                                      |
|                     |                                                                                                    | 「+パターン追加」ボタンをクリックすると、<br>最大10コまでパターンを増やせます。          |
|                     | 登録 タイブ選択へ戻る                                                                                                    |                                                      |

| 行動設定     | 条件とする訪問元のホームページアドレス(URL)を設定します<br>※完全一致、部分一致は、設定したURLすべてに反映されます |                                                                                |  |  |  |
|----------|-----------------------------------------------------------------|--------------------------------------------------------------------------------|--|--|--|
|          | パターン名 表示させるパターンの名称を任意に入力します                                     |                                                                                |  |  |  |
| 表示パターン設定 | 優先度                                                             | パターンを複数設定した場合の表示割合を設定します<br>※2つ設定して「30%」、「10%」だった場合、3:1の割合で表示                  |  |  |  |
|          | フォーム                                                            | 条件に一致した場合に表示させるパターンを入力します。<br>※HTMLタグ、テキスト等の入力が可能<br><mark>※</mark> 半角1000文字まで |  |  |  |

上記を参考に設定し、「登録」ボタンをクリックします。

#### ■表示パターンの設定例

<a href="ebi.html"><img src="../img/price.jpg" width="500" height="300" alt="訳ありエビを大放出 ! " /></a>

### 2-8-3.トリガー追加画面(エリア設定)

| 11 11 12                          | > サイト詳細 > ブラン詳細 > トリガー追加(タイブ選択) > トリガー追加(詳細入力)                                |                    |
|-----------------------------------|-------------------------------------------------------------------------------|--------------------|
| サイト名<br>ココマッチL                    | 20公式サイト                                                                       | -                  |
| ブラン名                              |                                                                               |                    |
| トップページ                            | ヘッダー画像(トリガータイプ:エリア)                                                           |                    |
| エリア設定                             |                                                                               |                    |
| エリア                               | 九州エリア 🔍 - 🔍 -                                                                 |                    |
|                                   | · • • • •                                                                     |                    |
|                                   | · • • • •                                                                     |                    |
| 表示パタ                              |                                                                               |                    |
| +11/2-2                           | 387                                                                           | -                  |
| ※最大10                             |                                                                               |                    |
|                                   | (価格訴求 優先度: 100 % <u>削除</u>                                                    | ●「パターン」とは?         |
| バターンキ                             | f="ebi.html"> <img <="" src="/img/price.jpg" td=""/> <td>ココマッチLPOを利用してホー</td> | ココマッチLPOを利用してホー    |
| Ka hre<br>vidth                   | "500" height="300" alt="訳ありエビを大放<br>~/->                                      |                    |
| パターン名<br>Ka hre<br>width<br>出!"   | "500" height="300" alt="訳ありエピを大放<br>>                                         | 表示させるクリエイティブ(画     |
| パターン4<br>×a hree<br>widthe<br>出!" | "500" height="300" alt="訳ありエビを大赦<br>>                                         | 表示させるクリエイティブ(画のこと。 |
| //3-)/3<br>ka hrt<br>width<br>出!" | '500" height="300" alt="訳ありエピを大放<br>>                                         | 表示させるクリエイティブ(画のこと。 |

| エリア設定    | 条件とする都道府県、エリア(地域)を設定します<br>※最大9つの設定が可能です。                         |                                                                  |  |  |
|----------|-------------------------------------------------------------------|------------------------------------------------------------------|--|--|
|          | パターン名                                                             | 表示させるパターンの名称を任意に入力します                                            |  |  |
| 表示パターン設定 | 優先度 パターンを複数設定した場合の表示割合を設定します<br>※2つ設定して「30%」、「10%」だった場合、3:1の割合で表示 |                                                                  |  |  |
|          | フォーム                                                              | 条件に一致した場合に表示させるパターンを入力します。<br>※HTMLタグ、テキスト等の入力が可能<br>※半角1000文字まで |  |  |

上記を参考に設定し、「登録」ボタンをクリックします。

| エリアー覧 |                          |
|-------|--------------------------|
| 東北エリア | 青森、岩手、宮城、秋田、山形、福島        |
| 関東エリア | 東京、神奈川、埼玉、千葉、茨城、栃木、群馬、山梨 |
| 信越エリア | 長野、新潟                    |
| 北陸エリア | 富山、石川、福井                 |
| 東海エリア | 愛知、岐阜、静岡、三重              |
| 近畿エリア | 大阪、兵庫、京都、滋賀、奈良、和歌山       |
| 中国エリア | 鳥取、島根、岡山、広島、山口           |
| 四国エリア | 德島、香川、愛媛、高知              |
| 九州エリア | 福岡、佐賀、長崎、熊本、大分、宮崎、鹿児島、沖縄 |

#### ■表示パターンの設定例

<a href="ebi.html"><img src="../img/price.jpg" width="500" height="300" alt="訳ありエビを大放出 ! " /></a>

### 2-8-4.トリガー追加画面 (デフォルト設定)

| <b>%</b> 223                                                                | ッチLPO                                                                                                    | 7                                                                  |
|-----------------------------------------------------------------------------|----------------------------------------------------------------------------------------------------|--------------------------------------------------------------------|
| <b>Secured</b><br><b>by</b><br><b>SECON</b><br>のりつりて<br>運動者の内容を<br>こ確認くたさい。 | >サイトー覧 > サイト詳細 > ブラン詳細 > トリガー追加(タイブ選択) > トリガー追加(詳細入力)<br>サイト名<br>ココマッチLPO公式サイト<br>フラン名<br>トッブページヘッダー画像 (トリガータイブ:デフォルト)<br>表示パターン設定<br>+パターン設加<br>※最大10パターンまで追加可能<br>パターンまで追加可能 |                                                                    |
|                                                                             |                                                                                                    | ●「パターン」とは?<br>ココマッチLPOを利用してホームページに<br>表示させるクリエイティブ(画像や文章等)<br>のこと。 |
|                                                                             | ▶<br>●録 タイブ選択へ戻る                                                                                                    | 「+パターン追加」ボタンをクリックすると、<br>最大10コまでパターンを増やせます。                        |

|          | パターン名 | 表示させるパターンの名称を任意に入力します                                            |
|----------|-------|------------------------------------------------------------------|
| 表示パターン設定 | 優先度   | パターンを複数設定した場合の表示割合を設定します<br>※2つ設定して「30%」、「10%」だった場合、3:1の割合で表示    |
|          | フォーム  | 条件に一致した場合に表示させるパターンを入力します。<br>※HTMLタグ、テキスト等の入力が可能<br>※半角1000文字まで |

上記を参考に設定し、「登録」ボタンをクリックします。

#### ■表示パターンの設定例

<a href="ebi.html"><img src="../img/price.jpg" width="500" height="300" alt="訳ありエビを大放出 ! "/></a>

### 2-9.プラン詳細画面

| <b>%</b> 997                                             | ッチレド                                                                                                    | 20          |                                    |     |            |        |         | テスト様ログイント                                                               | NUTETOF        |                                   |
|----------------------------------------------------------|----------------------------------------------------------------------------------------------------|-------------|------------------------------------|-----|------------|--------|---------|-------------------------------------------------------------------------|----------------|-----------------------------------|
| して<br>して<br>して<br>して<br>して<br>して<br>して<br>して<br>して<br>して | > リボー 覧 > リボガ 新加 / ラッガ加<br>サボト名<br>「コンタノ IUDD2人(ホル<br>ブラン詳細<br>ゴジン(ホ) - ブラー<br>メボッ(用ホロ」を<br>美元<br>PU//覧<br>取名人(個) - オード開加可知                                                                                                    |             |                                    |     |            |        |         |                                                                         |                |                                   |
|                                                          | + I-Uガー)8                                                                                                    | 211<br>2-17 | RT.                                | 状態  | アクト・ス酸析    | at the | コンバージョン | コンバージョンモ                                                                | 7982           | ●「コンバージョン数」とは?                    |
|                                                          | 1                                                                                                    | + 7 1       | (じ去)                               | OFF | 7.54-7.895 | 0      | 0       | 0.00.%                                                                  | 748X.          | 各トリガー動作後に、コンバージョ                  |
|                                                          | ±+1                                                                                                    | 1780        | cocomatch.co.jp/ seo-cocomatch.jp/ | OFF | アクセス勝柄     | U      | υ       | 0.00 %                                                                  | 697            | ン(資料請求等)した回数。条件に 合った訪問者が コンバージョン田 |
|                                                          | +                                                                                                    | EU Y        | 九州・リア                              | OFT | アクセイス論的社   | 0      | 0       | 0.00 %                                                                  | ā (fie         | の埋め込みスクリプトをはりつけた                  |
|                                                          | バタ・シー論<br>パターシー目                                                                                                    |             |                                    |     |            |        |         |                                                                         |                |                                   |
|                                                          |                                                                                                    |             |                                    |     |            |        |         |                                                                         |                |                                   |
|                                                          | > 物見替え間 町和 ※下記コードを表示する箇所へ通め込んで下さい。                                                                                                    |             |                                    |     |            |        |         |                                                                         | ●「コンハージョン率」とは? |                                   |
|                                                          | Conjet upper text / second field / info/in/conjet/conjet/<br>Conjet upper text / conjet upper text / conjet / conjet / conjet / conjet / conjet upper text / conjet upper text / conjet up |             |                                    |     |            |        |         | 各トリガーが動作した回数のうち、<br>コンバージョンした割合です。100<br>回動作して、5回コンバージョンする<br>と5%となります。 |                |                                   |

|        | ↓ ↑      | クリックすると、トリガーの優先順位を並び替えることができます           |
|--------|----------|------------------------------------------|
| トリガー一覧 | タイプ      | トリガーのタイプを確認できます クリックすると、「トリガー編集」画面に移動します |
|        | 設定       | トリガーの設定内容が確認できます                         |
|        | 状態       | クリックすると、トリガー毎の動作(ON・OFF)を変更できます          |
|        | アクセス解析   | クリックすると、詳細なアクセス解析結果を確認できます               |
|        | ページビュー   | トリガー毎の動作回数(表示回数)が確認できます                  |
|        | コンバージョン数 | トリガー毎のコンバージョン数が確認できます                    |
|        | コンバージョン率 | トリガー毎のコンバージョン率を確認できます                    |
|        | 削除       | トリガーを削除できます                              |

| ᄪᇥᇽᇗᇰᇰᆔᆔ  | 上段 | <mark>切り替えを行う箇所</mark> に埋め込むタグです<br>設置するページのHTMLファイルの任意の箇所にコピー&ペーストしてください |
|-----------|----|---------------------------------------------------------------------------|
| 理の込みスクリフト | 下段 | コンバージョンを計るページに埋め込むタグです<br>HTMLファイルの <body>~</body> 内の適当な箇所にコピー&ペーストしてください |

「プラン詳細」画面に戻ったら、「埋め込みスクリプト」をホームページに埋め込んでください。 「トリガー一覧」で状態をONにすると、動作します。

※設定後もLPOツールが動作しない場合、「サイトー覧」、「プラン一覧」、「トリガーー覧」の状態がONになっているか確認してください。

# 3.補足

### 3-1.埋め込みスクリプトについて

#### ■埋め込みスクリプト(上段)

あなたのホームページに、埋め込みスクリプト(上段)をコピー&ペーストしてください。 埋め込みスクリプトと、設定したパターン(HTMLタグや文章)がそのまま入れ替わります。

※埋め込みスクリプトは、プラン毎に違うものが発行されます。 ※埋め込みスクリプトは、「プラン詳細画面」で確認できます。

#### 表示パターンの設定例

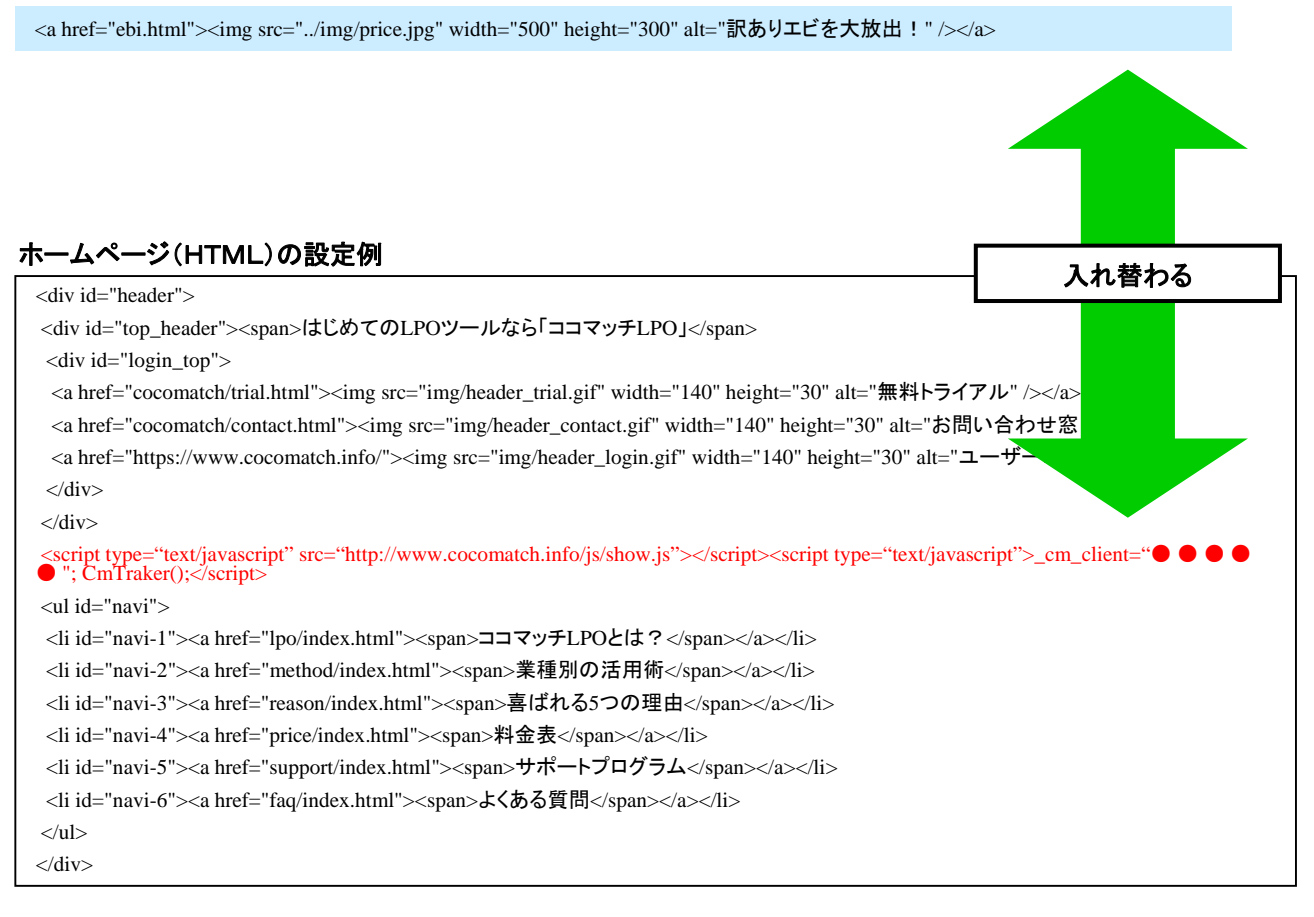

#### ■埋め込みスクリプト(下段)

資料請求やお問い合わせフォームの送信完了画面(サンキューページ)等に埋め込むと、「そのページを訪問したユーザー=コンバージョ ンした」と見なされ、コンバージョン数としてカウントされます。

※必ず、<body>~</body>タグの間に埋め込んでください。

| <div id="footer"></div>                                                                                                    |
|----------------------------------------------------------------------------------------------------|
| Copyright @ 2009 cocomatch Co., Ltd.                                                                                                    |
|                                                                                                    |
| <script src="http://www.cocomatch.info/js/cv.js" type="text/javascript"></script> <script type="text/javascript">_cm_client="●●●●●";<br>CmCheckTraker();</script> |
|                                                                                                    |

### 3-2.検索キーワード(キーワードトリガー)の動作一覧表

|                 | 設定「エビ」安い」の場合 |                                   |                         |                           |  |  |
|-----------------|--------------|-----------------------------------|-------------------------|---------------------------|--|--|
| 詳細設定            | 完全一致·AND     | 完全一致•OR                           | 部分一致·AND                | 部分一致·OR                   |  |  |
| 概要              | 「エビ 安い」のみOK  | 「エビ」または「安い」が<br>そのまま含まれていれ<br>ばOK | 「エビ」と「安い」が含ま<br>れていればOK | 「エビ」または「安い」が含<br>まれていればOK |  |  |
| 検索「エビ 安い」       | 0            | 0                                 | 0                       | 0                         |  |  |
| 検索「エビ 安い 東京」    | ×            | 0                                 | 0                       | 0                         |  |  |
| 検索「エビ 安い店 東京」   | ×            | 0                                 | 0                       | 0                         |  |  |
| 検索「カニエビ 安い店 東京」 | ×            | ×                                 | 0                       | 0                         |  |  |
| 検索「カニ 安い」       | ×            | 0                                 | ×                       | 0                         |  |  |

### 3-3.「追跡」機能について

|                          | > サイト一覧 > サイト詳細         |    |      |        |         |          |    |
|--------------------------|-------------------------|----|------|--------|---------|----------|----|
|                          | サイト名                    |    |      |        |         |          |    |
| by                       | ロコマッチLPO公式サイト           |    | 変更する |        |         |          |    |
| COM                      | ブラン一覧                   |    |      |        |         |          |    |
| リックして<br>書の内容を<br>認ください。 | ※最大10プランまで追加可能<br>プラン追加 |    |      |        |         |          |    |
|                          | プラン名                    | 状態 | 追掛   | ページビュー | コンバージョン | コンバージョン率 | 削除 |
|                          | トップページヘッダー画<br>像        | ON | ON   | 0      | 0       | 0.00 %   | 削除 |
|                          | メモ:3月26日まで              |    |      |        |         |          |    |

プランー覧画面で追跡を「ON」にすると、再訪時も同じパターンが表示され続けます。

例えば、検索「エビ 安い」専用のパターンを表示させると、次回「お気に入り」や「異なるキーワード」で再訪した場合でも、 初回に表示したパターンが表示されます。

※「ON/OFF」はプラン毎に設定可能
 ※追跡の効期間は90日間